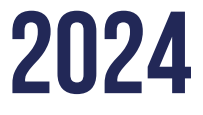

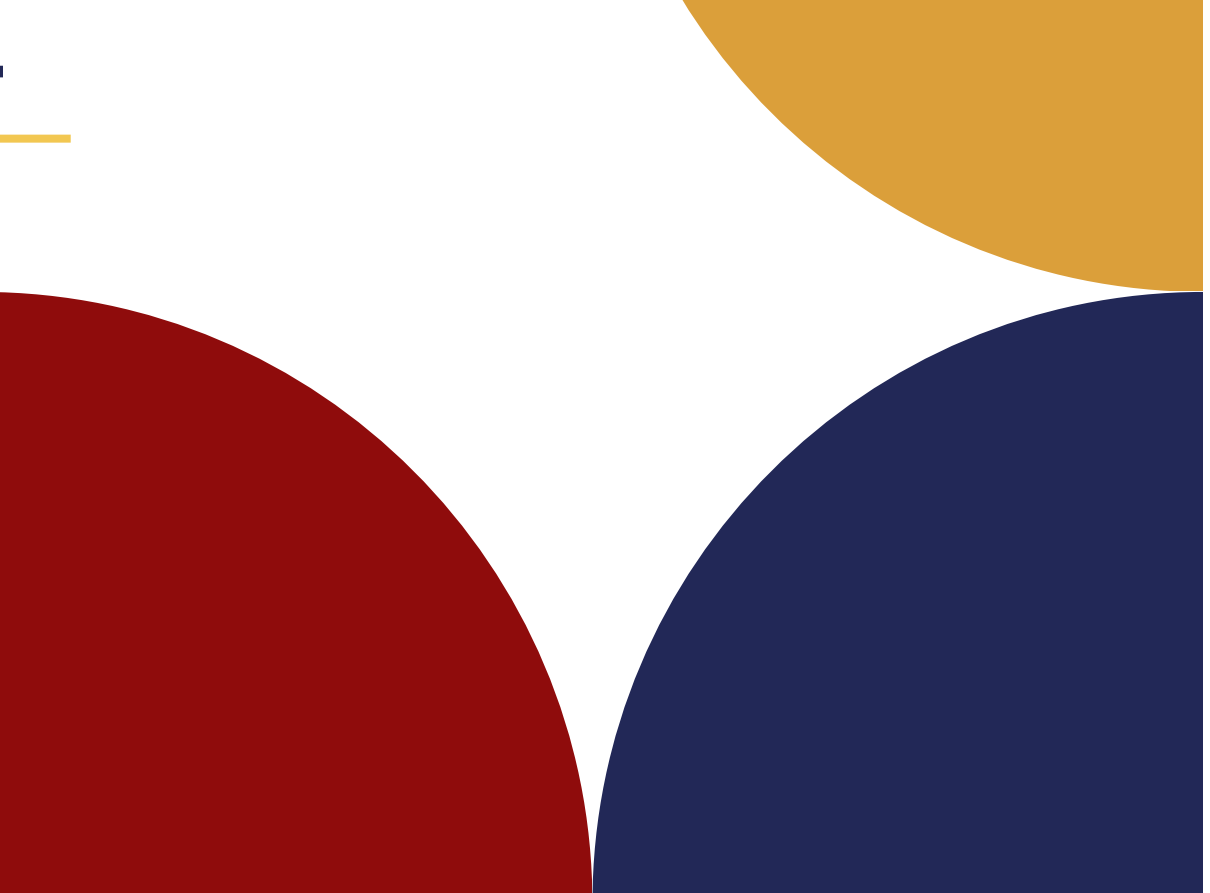

## MANUAL BOOK

APLIKASI SIMPELDIK 2024

> Created By : June Ceylone

## Perkenalan FITUR SIMPELDI

#### SIMPELDIK

Sistem Informasi Manajemen

Pelayanan

**Anak Didik** 

Fitur Contact

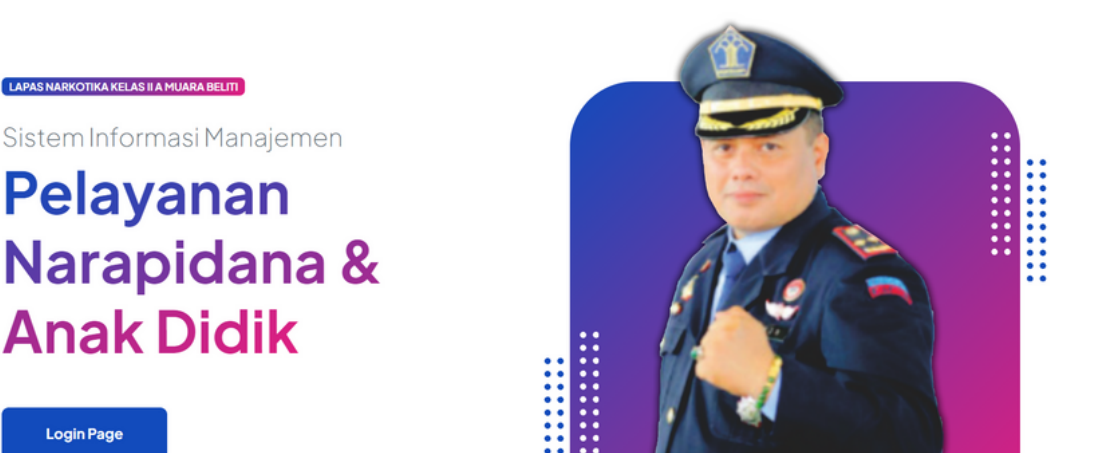

Login Page

Aplikasi SIMPELDIK adalah suatu aplikasi yang diciptakan guna mempermudah pelayanan terhadap warga binaan & penungunjung untuk pelayanan integrasi (Cuti Bersyarat, Pembebasan Bersyarat & Cuti Menjelang Bebas), nomor antrian kunjungan secara online, izin keluar lapas dengan alasan penting dan penitipan barang.

#### 1. REGISTRASI AKUN

| Nama                         |
|------------------------------|
| No KTP                       |
| Telephone                    |
| Password                     |
| Password minimal 8 karakter. |
| Ulangi Password              |
| Register                     |

Sudah punya akun? Login

Fitur layanan SIMPELDIK bisa diakses ketika pengguna layanan tersebut melakukan registrasi terlebih dahulu pada menu home kemudian pilih login setelah itu klik registrasi. Pengguna layanan langsung bisa melengkapi identitas terlebih dahulu kemudian klik tombol register.

#### 2. Penitipan Barang

|    | -                    | -                        |                            |                            |  |
|----|----------------------|--------------------------|----------------------------|----------------------------|--|
| GE | NERAL                | Registrasi Titip Barang  |                            |                            |  |
|    |                      | Data Pengunjung          |                            |                            |  |
|    |                      | Nama WDP                 |                            |                            |  |
|    | Dechboard            | Bok Kamar                |                            |                            |  |
|    | Dashboard            | Passa                    |                            |                            |  |
|    |                      | Huburgan                 |                            |                            |  |
|    |                      | Tangga Penspan<br>Dedara | dd-mm-yyyy                 |                            |  |
| _  |                      | Foto Selfe + KTP Penilip | Choose File No file        |                            |  |
| 5  | Profil               | Upload Kartu Keluarga    | Choose File No file chosen |                            |  |
|    |                      | Data Barang              |                            |                            |  |
|    |                      | + Tambah borang          |                            |                            |  |
| 9  | <b>T</b> () <b>D</b> | Nama Darang              | Jumlah Barang              | Foto Barang                |  |
| 20 | Litipan Barang       |                          |                            | Choose File No file chosen |  |
|    |                      |                          |                            |                            |  |
|    |                      |                          | Submit Pengajua            | n                          |  |

Pada sub menu Pendaftaran akan muncul laman seperti gambar di samping kiri yang berjudul Formulir Simpeldik yang mana laman ini merupakan langkah pertama pengguna layanan mendaftarkan diri sesuai dengan kolom identitas yang telah tersedia. Dan pada kolom <u>nama wbp</u>harap diisi nama wbp beserta bin yang aktif karena setelah pengguna berhasil mendaftarkan akan di berikan receipt berhasil. Formulir ini sangat diperuntukkan bagi pengguna layanan yang menggunakan smartphone (android/iphone) dan laptop atau pun pc. Setelah selesai menginput data diri dan menekan tombol <u>Submit Pengajuan</u> maka pengunjung akan mendapatkan balasan seperti dibawah ini

| ita Pengunjung    |                              | ^             | Data Pengunjung                                                                                                    | ^                                        |
|-------------------|------------------------------|---------------|----------------------------------------------------------------------------------------------------|------------------------------------------|
| Nama WBP          | Frengki Nius Bin Yulius Asri |               |                                                                                                    | 183.61                                   |
| Blok Kamar        | 2 Bangau                     |               |                                                                                                    | 5.957T                                   |
| Kasus             | Narkotika                    |               | 9                                                                                                    | an an an an an an an an an an an an an a |
| Hubungan          | Adik Kandung                 |               | Date Contract                                                                                                    | 12956                                    |
| Tanggal Penitipan | 2024-03-23                   |               |                                                                                                    | fransaksi : 1                            |
| Perkara           | Narkotika                    |               |                                                                                                    |                                          |
| Kartu Keluarga    | <b>≜</b> Download            |               | VALUES CONTRACTOR CONTRACTOR CONT |                                          |
| Status Kunjungan  | Waiting 0                    |               | ED STATE                                                                                                    |                                          |
|                   |                              |               | A THE REPORT OF                                                                                                    |                                          |
| a Barang          |                              |               |                                                                                                    |                                          |
| na Barang         |                              | Jumlah Barang |                                                                                                    | Foto Barang                              |
| iasi bungkus      |                              | 1             |                                                                                                    | A REAL                                   |

Balasan dari aplikasi SIMPELDIK **<u>HARAP DIBAWA</u>** dan ditujukan kepada petugas saat akan melakukan titipan barang di Lapas Kelas Narkotika Kelas IIA Muara Belliti sebagai bukti bahwa pengguna telah melakukan pendaftaran titipan secara mandiri menggunakan aplikasi SIMPLEDIK Pada sub menu **FROM MASUK** memiliki fitur dapat melihat formulir pendaftaran titipan barang yang telah berhasil masuk dari pengunjung. Pada sub menu form masuk ini hanya dapat dilihat oleh petugas pendaftaran.

| 11:29                                      |                   | 🖙 🙆 🖓 👯 👫 🗐 56% 💼        |  |  |  |  |  |  |
|--------------------------------------------|-------------------|--------------------------|--|--|--|--|--|--|
| D Transaks                                 |                   | PENDUDUK                 |  |  |  |  |  |  |
| Data Barang                                |                   | ^                        |  |  |  |  |  |  |
| Nama Barang                                | Jumlah Barang     | Foto Barang              |  |  |  |  |  |  |
| nasi                                       | 1                 |                          |  |  |  |  |  |  |
|                                            |                   |                          |  |  |  |  |  |  |
| Status Validasi Barang                     |                   |                          |  |  |  |  |  |  |
| Divalidasi Oleh Foto Kondisi Barang Status |                   |                          |  |  |  |  |  |  |
| © SIMPELDIK I LAPA                         | S NARKOTIKA KELAS | S II A MUARA BELITI 2024 |  |  |  |  |  |  |

Pada sub menu **MONITORING** memiliki fitur table yang memuat informasi titipan barang telah berhasil masuk dan fitur ini hanya bisa diakses oleh petugas posling dengan cara mengisi formulir dibawah tabel sesuai dengan titipan yang telah diberikan kepada wbp bersangkutan dengan mengisi data dan foto bahwa wbp tersebut telah menerima dengan sendiri tanpa diwakil kan.

Pada menu **DASH BOARD** memiliki fitur pengguna layanan dapat melihat bahwa barang titipan telah sampai dan telah diterima oleh sendirinya oleh wbp yang bersangkutan dengan bukti foto dokumentasi yang telah di upload oleh petugas posling.

# 

Fitur Integrasi online memiliki sub menu persyaratan, pendaftaran dan admin integrasi online. Di dalam submenu persyaratan memuat laman yang berisikan informasi mengenai tata cara mengusulan integrasi (Asimilasi, pb,cb,cmb,cmk).

Dalam hal ini pengguna layanan wajib mengisikan data yang tertera dalam form pengisian dan setelah itu klik **submit.** 

| Sitahkan Unduh dan Upload File Jaminan & Pernyataan |                       |
|-----------------------------------------------------|-----------------------|
| File Jaminan & Pemyataan                            | ▲Download File        |
| Upload File                                         | Choose File   No file |
|                                                     | Ratal Submit          |

Setelah mendapatkan blanko surat jaminan dan pernyataan, penjamin meminta tanda tangan kepada kepala desa/ lurah terlebih dahulu kemudian di upload kembali.

. . . . . . . . . . . .

#### 3. Layanan Kunjungan

| SIMPELDIK                   | ≡ |       |                       |        |          |  |         |   |  |            |   |  |        |                    |          |        |                 |  |        |         |        | LAPAS MUA<br>KEMENKUM | RA BELITI<br>HAM RI + |
|-----------------------------|---|-------|-----------------------|--------|----------|--|---------|---|--|------------|---|--|--------|--------------------|----------|--------|-----------------|--|--------|---------|--------|-----------------------|-----------------------|
| Nelsone,<br>Visitor         | D | Dafta | aftar Kunjungan       |        |          |  |         |   |  |            |   |  |        |                    |          |        |                 |  |        |         |        |                       |                       |
| CENERAL                     |   | His   | tory Kunjunga         | n      |          |  |         |   |  |            |   |  |        |                    |          |        |                 |  |        |         |        | ^                     |                       |
| A Post                      |   |       |                       |        |          |  |         |   |  |            |   |  |        |                    |          |        |                 |  |        | Search: |        |                       |                       |
| 🚯 Tépan Barang              |   |       | No                    | пыр    | ransaksi |  | Nama WB | * |  | Blok Kamar | , |  | Kasus  |                    | Hubungan | 11 Tar | nggal Kunjungan |  | Status |         | Action |                       |                       |
| Nomor Anthian               |   |       | nowing 0 to 0 of 0 er | ntries |          |  |         |   |  |            |   |  | No dat | a available in tab | pie -    |        |                 |  |        |         |        | Previous Next         |                       |
| 🖉 Duka Tamu                 |   |       |                       |        |          |  |         |   |  |            |   |  |        |                    |          |        |                 |  |        |         |        |                       |                       |
| 💁 Blanko Izin Keluar        |   |       |                       |        |          |  |         |   |  |            |   |  |        |                    |          |        |                 |  |        |         |        |                       |                       |
| Jamiran & Penyataan         |   |       |                       |        |          |  |         |   |  |            |   |  |        |                    |          |        |                 |  |        |         |        |                       |                       |
| 🔝 Jaminan & Asimilasi Hisga |   |       |                       |        |          |  |         |   |  |            |   |  |        |                    |          |        |                 |  |        |         |        |                       |                       |
|                             |   |       |                       |        |          |  |         |   |  |            |   |  |        |                    |          |        |                 |  |        |         |        |                       |                       |
|                             |   |       |                       |        |          |  |         |   |  |            |   |  |        |                    |          |        |                 |  |        |         |        |                       |                       |
|                             |   |       |                       |        |          |  |         |   |  |            |   |  |        |                    |          |        |                 |  |        |         |        |                       |                       |
|                             |   |       |                       |        |          |  |         |   |  |            |   |  |        |                    |          |        |                 |  |        |         |        |                       |                       |
|                             |   |       |                       |        |          |  |         |   |  |            |   |  |        |                    |          |        |                 |  |        |         |        |                       |                       |
|                             |   |       |                       |        |          |  |         |   |  |            |   |  |        |                    |          |        |                 |  |        |         |        |                       |                       |
|                             |   |       |                       |        |          |  |         |   |  |            |   |  |        |                    |          |        |                 |  |        |         |        |                       |                       |
|                             |   |       |                       |        |          |  |         |   |  |            |   |  |        |                    |          |        |                 |  |        |         |        |                       |                       |
|                             |   |       |                       |        |          |  |         |   |  |            |   |  |        |                    |          |        |                 |  |        |         |        |                       |                       |
|                             |   |       |                       |        |          |  |         |   |  |            |   |  |        |                    |          |        |                 |  |        |         |        |                       |                       |
|                             |   |       |                       |        |          |  |         |   |  |            |   |  |        |                    |          |        |                 |  |        |         |        |                       |                       |
|                             |   |       |                       |        |          |  |         |   |  |            |   |  |        |                    |          |        |                 |  |        |         |        |                       |                       |

Dalam aplikasi SIMPELDIK ada fitur yang mempermudahkan pengguna untuk dapat mengusulkan izin besuk tahanan kejaksaan dengan klik tools **Nomor Antrian** dan klik **kunjungan** di pojok kanan atas.

|                               | =                             |                               |                              | LAPAS MUARA BELITI<br>HEMENGURHAM RU - |  |  |  |  |  |  |
|-------------------------------|-------------------------------|-------------------------------|------------------------------|----------------------------------------|--|--|--|--|--|--|
| Batter Visitoria.<br>Visitor  | Registrasi Kunjungan          |                               |                              |                                        |  |  |  |  |  |  |
| CENERAL                       | Data Pengunjung               | ^                             |                              |                                        |  |  |  |  |  |  |
| <ul> <li>Deshboard</li> </ul> | Nava 1602                     |                               |                              |                                        |  |  |  |  |  |  |
| 🔺 Poli                        | Bisi Kamar                    |                               |                              |                                        |  |  |  |  |  |  |
| 🗞 Tiper Bring                 | Keus                          |                               |                              |                                        |  |  |  |  |  |  |
| Numer Anthlan                 | Huburgan                      |                               |                              |                                        |  |  |  |  |  |  |
| 🖉 Bulu Tanu                   | Tanggai Kunjungan             | dd-mm-yyyy                    |                              |                                        |  |  |  |  |  |  |
| % Blanko Izin Keluar          | Pelara                        |                               |                              |                                        |  |  |  |  |  |  |
| Jaminan & Penyataan           | Foto Settle + KTP Penitip     | Choose File No file           |                              |                                        |  |  |  |  |  |  |
| 🗈 Jamiran & Asimbasi Yanja    | Upload Kartu Kaluarga         | Choose File No file chosen    |                              |                                        |  |  |  |  |  |  |
|                               | Jurrish Pengkut               | Peranjuan                     | Anak                         | ^                                      |  |  |  |  |  |  |
|                               | 0                             | 0                             | 0                            |                                        |  |  |  |  |  |  |
|                               | Data Barang<br>Tatabah burang |                               |                              | ^                                      |  |  |  |  |  |  |
|                               | Nama Barang                   | Foto Barang                   | Action                       |                                        |  |  |  |  |  |  |
|                               |                               |                               |                              |                                        |  |  |  |  |  |  |
|                               |                               | 🖏 Submit P                    | engajuan                     |                                        |  |  |  |  |  |  |
|                               |                               |                               |                              |                                        |  |  |  |  |  |  |
|                               |                               | © SIMPELDIK   LAPAS NARKOTIKA | GELAS II A MUARA BELITI 2024 |                                        |  |  |  |  |  |  |

Pengunjung langsung bisa mengisi form kunjungan yang tertera serta melampirkan data dukung berupa foto ktp dan kk.

#### Data Barang

#### 🕂 Tambah barang

Nama Barang

Apabila pengunjung membawa barang bawaan di form tersebut bisa di tambahkan pada menu tambah barang yang terletak di sebelah kiri bawah form pengunjung. pengisian Dalam formulir diharapkan ini untuk menggunakan smartphone.

Setelah pengisian formulir akan langsung diarahkan ke halaman untuk tehubung langsung ke aplikasi wa untuk mendapatkan verifikasi data pengunjung

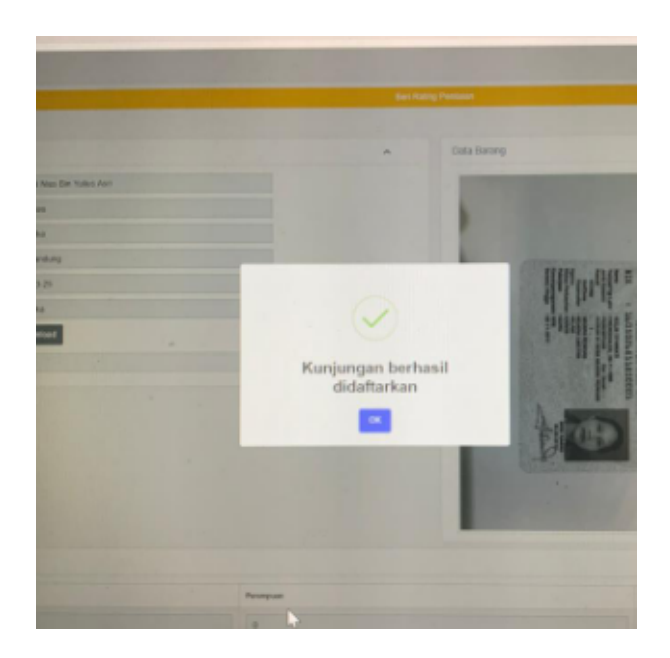

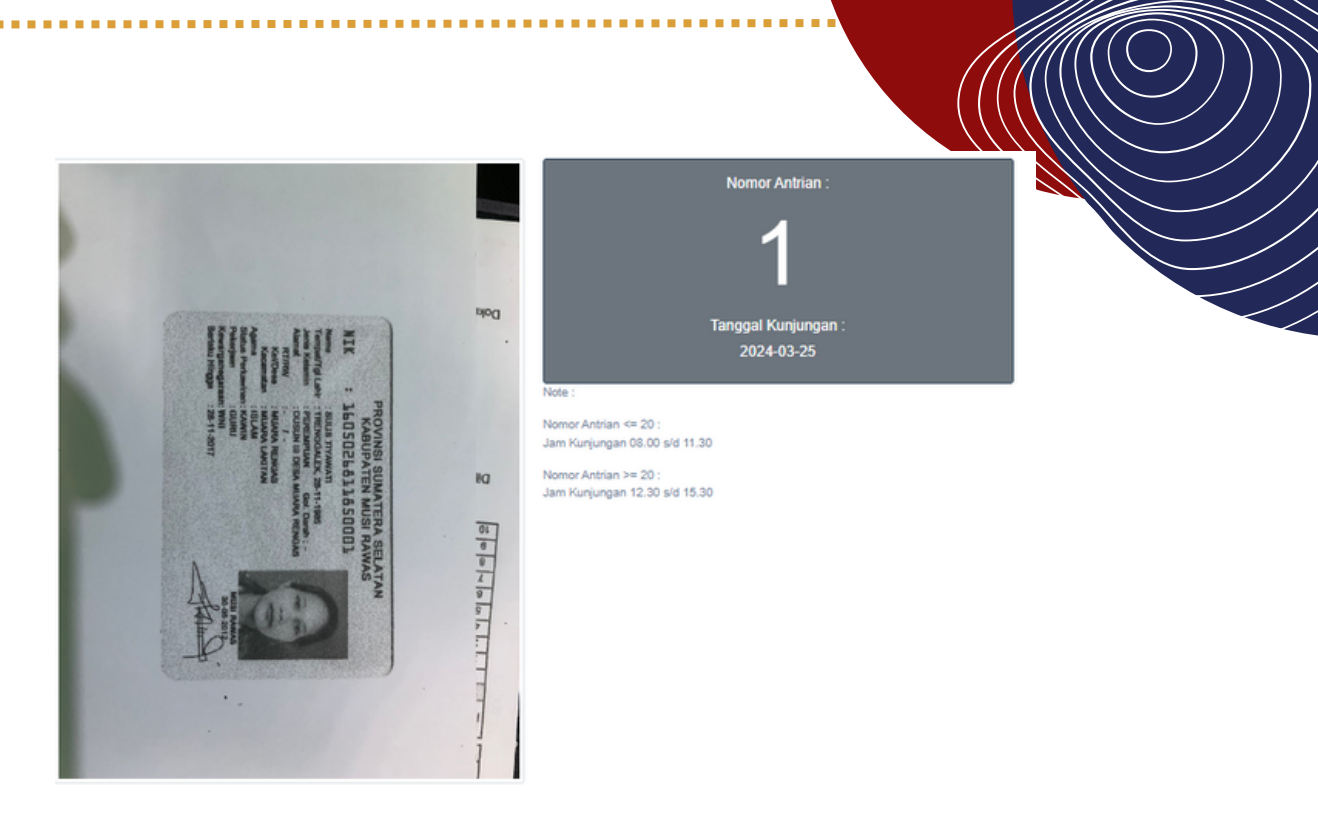

Pengunjung membawa bukti berupa screenshoot untuk ditunjukkan kepada petugas layanan kunjungan di Lapas Narkotika Kelas IIA Muara Beliti.

Setelah melakukan verifikasi, admin akan mengirimkan nomor antrian kepada pengguna layanan. Dan pengguna layanan dapat menunjukan nomor antrian ke petugas selanjutnya akan diberikan surat izin besukan yang telah ditandatangin

.....

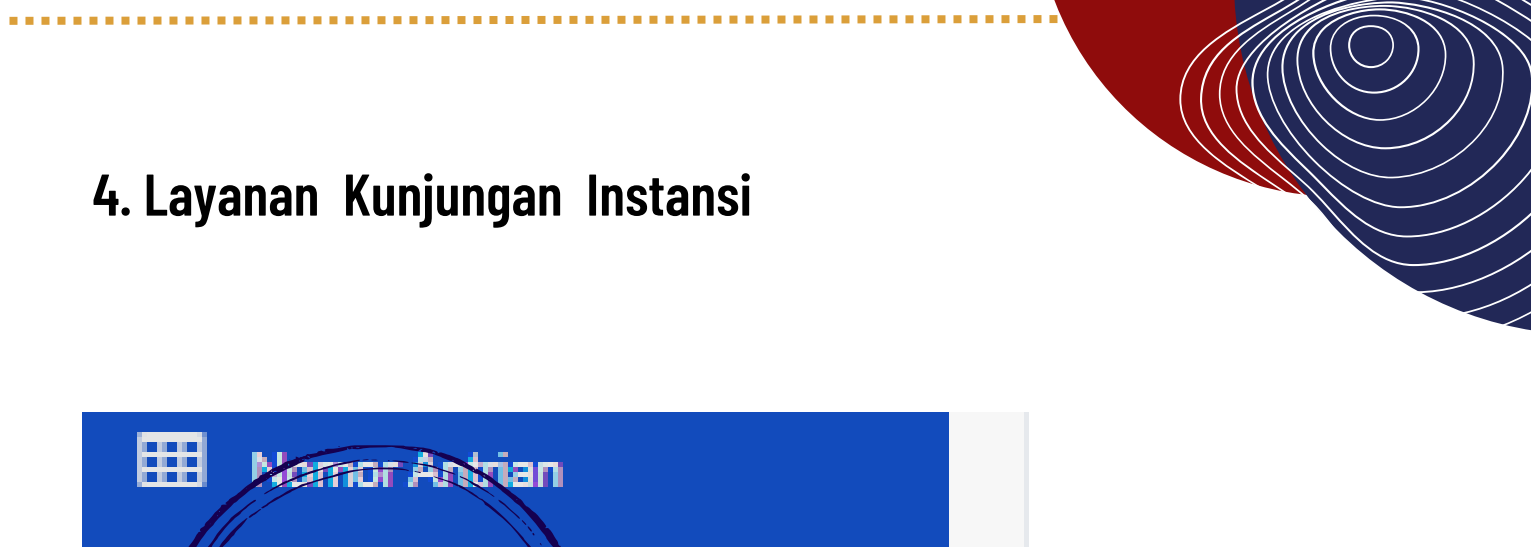

| Herror Astrian |  |
|----------------|--|
|                |  |
| 🖉 Buku Tamu    |  |
|                |  |
|                |  |

Pada bagian halaman utama terdapat beberapa layanan pada website simpeldik Pilih ada bagian Layanan Buku Tamu

| =                                       |                    | LAPAS MUARA BELTTI<br>KEMENRUMHAM RI - |
|-----------------------------------------|--------------------|----------------------------------------|
| Buku Tamu                               |                    |                                        |
| Foto Selle + KTP Pentip                 | Choose Fie No file |                                        |
| Nama                                    |                    |                                        |
| Asal Instalasi / Institusi / Organisasi |                    |                                        |
| NK                                      |                    |                                        |
| Alamat                                  |                    |                                        |
| Email                                   |                    |                                        |
| Nomor Telepon                           |                    |                                        |
| Keperluan                               |                    |                                        |
|                                         | Submit             |                                        |
|                                         |                    |                                        |
|                                         |                    |                                        |
|                                         |                    |                                        |
|                                         |                    |                                        |
|                                         |                    |                                        |
|                                         |                    |                                        |

Akan muncul pop up formulir yang akan diisi oleh pengunjung instansi. Dianjurkan menggunakan smarthphone dan lampirkan data dukung berupa ktp

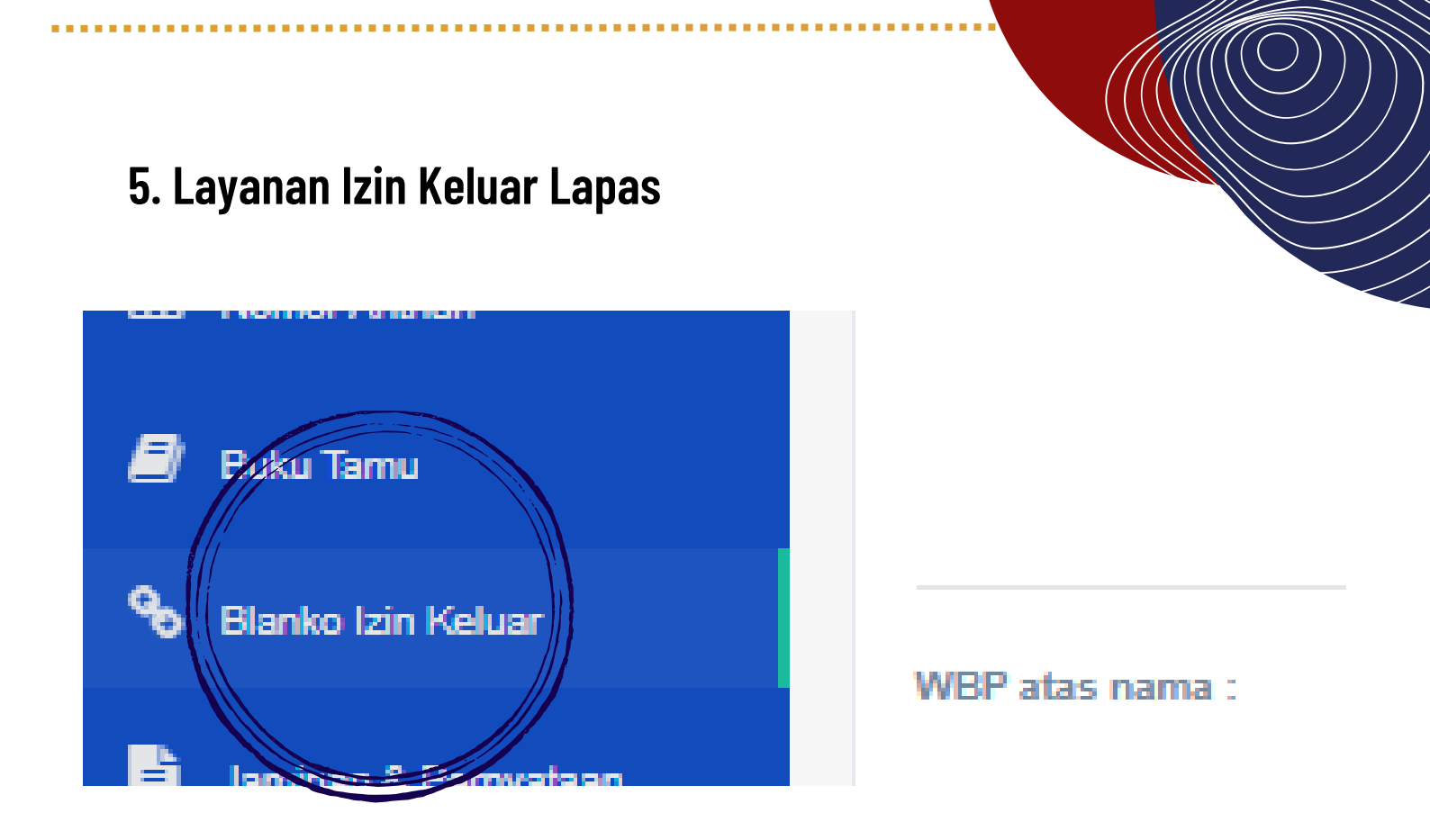

Pada bagian halaman utama terdapat beberapa layanan pada website simpeldik. Pilih ada bagian layanan blanko izin keluar.

| Blanko Izin Keluar                      |                            |  |  |  |  |  |  |  |  |
|-----------------------------------------|----------------------------|--|--|--|--|--|--|--|--|
| Saya yang bertanda tangan dibawah ini : |                            |  |  |  |  |  |  |  |  |
| Nama                                    | Visitor                    |  |  |  |  |  |  |  |  |
| Agama                                   | Masukkan Agama             |  |  |  |  |  |  |  |  |
| Pekerjaan                               | Masukkan Pekarjaan         |  |  |  |  |  |  |  |  |
| Alamat                                  | Masukkan Alamat            |  |  |  |  |  |  |  |  |
| Hubungan den WBP                        | Masukkan Hubungan dign WBP |  |  |  |  |  |  |  |  |
| WBP atas nama :                         |                            |  |  |  |  |  |  |  |  |
| Nama / No. Reg                          | Masukkan Nama / No. Reg    |  |  |  |  |  |  |  |  |
| Perkara / Pasal                         | Masukkan Perkara / Pasal   |  |  |  |  |  |  |  |  |
| Hukuman                                 | Masukkan Hukuman           |  |  |  |  |  |  |  |  |
|                                         | Simpan                     |  |  |  |  |  |  |  |  |

Akan muncul pop up formulir yang bisa diisi oleh keluarga wbp yang ingin mengajukan izin keluar lapas. Setelah mengisi formulir tersebut klik **simpan** 

#### 6. Fitur Jaminan Asimilasi Kerja

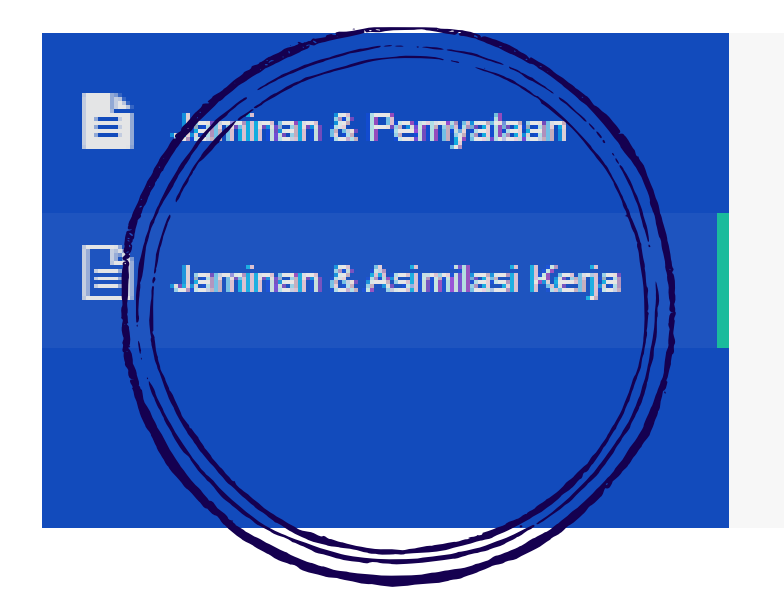

Pada bagian halaman utama terdapat beberapa layanan pada website simpeldik. Pilih ada bagian layanan blanko Jaminan & Asimilasi Kerja.

| Jaminan & Asimilasi Kerja                   |                            |                                     | History Jaminan & Asimilasi Korja |  |  |
|---------------------------------------------|----------------------------|-------------------------------------|-----------------------------------|--|--|
| Penjamin yang bertanda tangan dibawah ini : |                            |                                     |                                   |  |  |
| Nama                                        | Vator                      |                                     |                                   |  |  |
| Tempat Lahir / Tanggal Lahir                | Masukkan Tempat Lahir      | Masukian Tempat Lahin delimmiyyyy O |                                   |  |  |
| Pekerjaan                                   | Masukkan Pekerjaan         |                                     |                                   |  |  |
| Alamat                                      | Masuldan Alamat            |                                     |                                   |  |  |
|                                             |                            |                                     |                                   |  |  |
| WEP atas nama :                             |                            |                                     |                                   |  |  |
| Nama                                        | Masukkan Nama / No. Reg    |                                     |                                   |  |  |
| Umur                                        | Masukian Umur              |                                     |                                   |  |  |
| Hubungan Keluarga                           | Masukkan Hubungan Keluarga |                                     |                                   |  |  |
|                                             | Simpan                     |                                     |                                   |  |  |

Akan muncul pop up formulir yang bisa diisi oleh keluarga wbp yang ingin mengajukan asimilasi kerja Setelah mengisi formulir tersebut klik **simpan** 

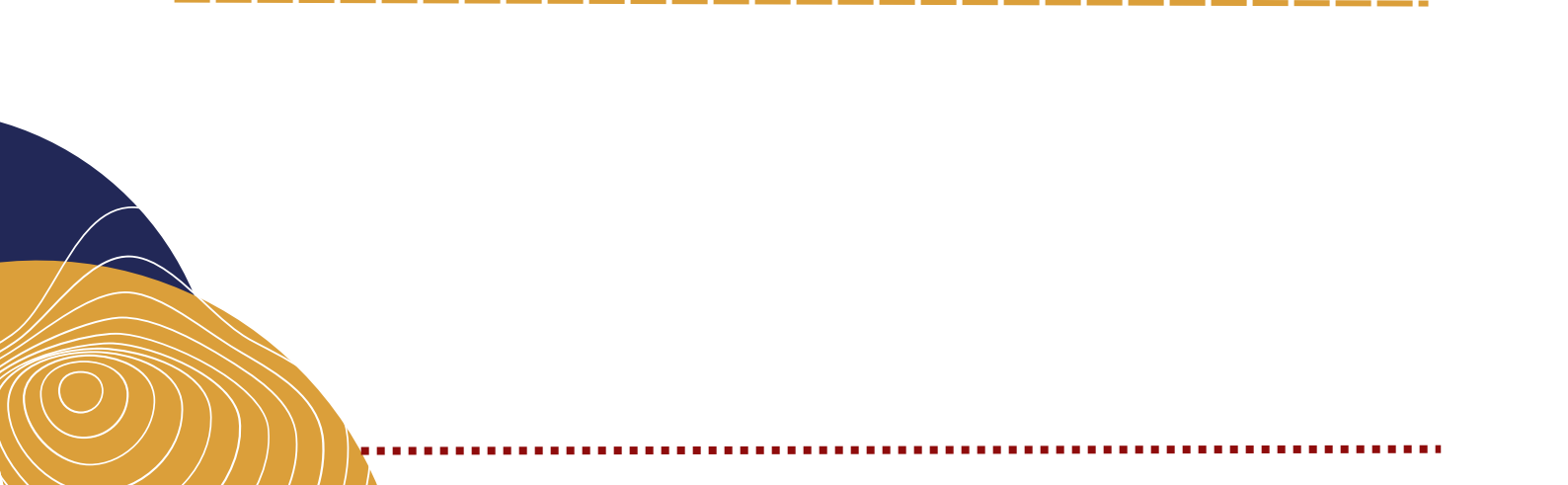

## SIMPELDIK

Sistem Informasi Manajemen Pelayanan Narpidana dan Anak Didik

> Kunjungi Laman https://simpeldik.com

> > atau

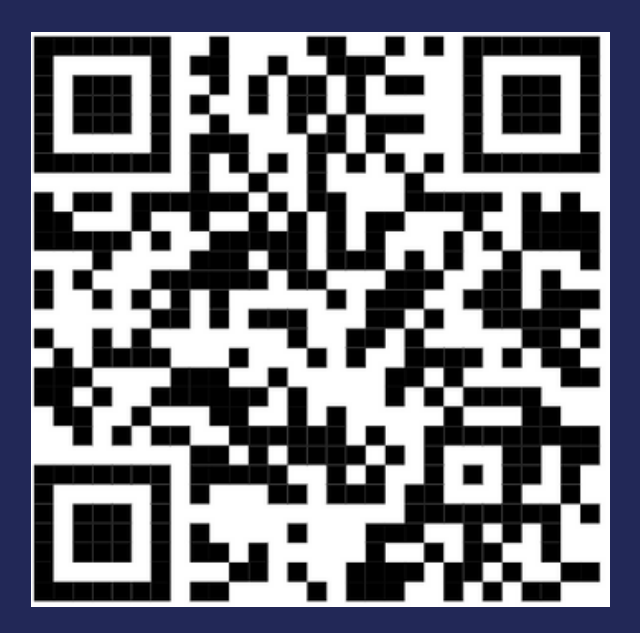

Pindai barcode untuk masuk ke website layanan terpadu lapas narkotika muara beliti

LAPASMUARABELITI

### AKUN PENGGUNA

| Fitur                               | everyone     | admin        | admin2       | admin3       | admin4       |
|-------------------------------------|--------------|--------------|--------------|--------------|--------------|
| Home                                | $\checkmark$ | $\checkmark$ | $\checkmark$ | $\checkmark$ | $\checkmark$ |
| SiMPELDIK<br>Pendaftaran            | $\checkmark$ | $\checkmark$ | $\checkmark$ | $\checkmark$ | $\checkmark$ |
| SIMPELDIK<br>Form Masuk             | $\times$     | $\checkmark$ | $\times$     | $\checkmark$ | $\times$     |
| SIMPELDIK<br>Monitoring             | $\times$     | $\checkmark$ | $\checkmark$ | $\times$     | $\times$     |
| Dashboard                           | $\checkmark$ | $\checkmark$ | $\checkmark$ | $\checkmark$ | $\checkmark$ |
| Integrasi Online<br>Persyaratan     | $\checkmark$ | $\checkmark$ | $\checkmark$ | $\checkmark$ | $\checkmark$ |
| Integrasi Online<br>admin integrasi | $\times$     | $\checkmark$ | $\times$     | $\times$     | $\checkmark$ |
| i                                   |              | i i          | i            | i            |              |